# ■H1T利用者様向けアプリのご利用方法

## ①H1Tアプリダウンロード方法

「App Store」または「Google Play」にて「H1T」「エイチワンティー」などのキーワードで検索しダウンロード

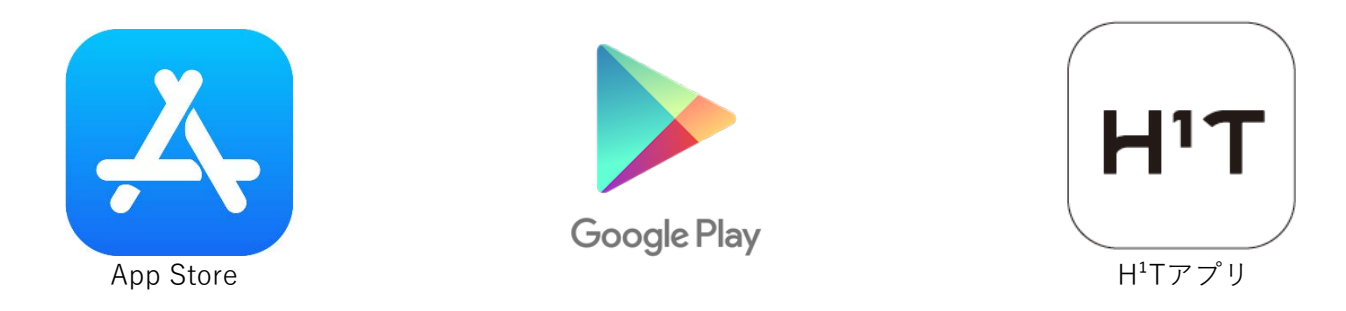

以下のURLからでもアクセス可能です。 ▼iOSのアプリダウンロードURLはこちら https://apps.apple.com/us/app/h-t/id1537360714

▼AndroidのアプリダウンロードURLはこちら https://play.google.com/store/apps/details?id=com.nomura.h1t.mobile

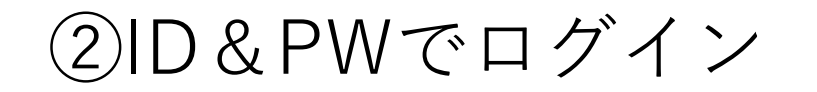

### メールアドレスとご自身で設定したパスワードを入力してログイン アプリのホーム画面にある「新規予約」を押す

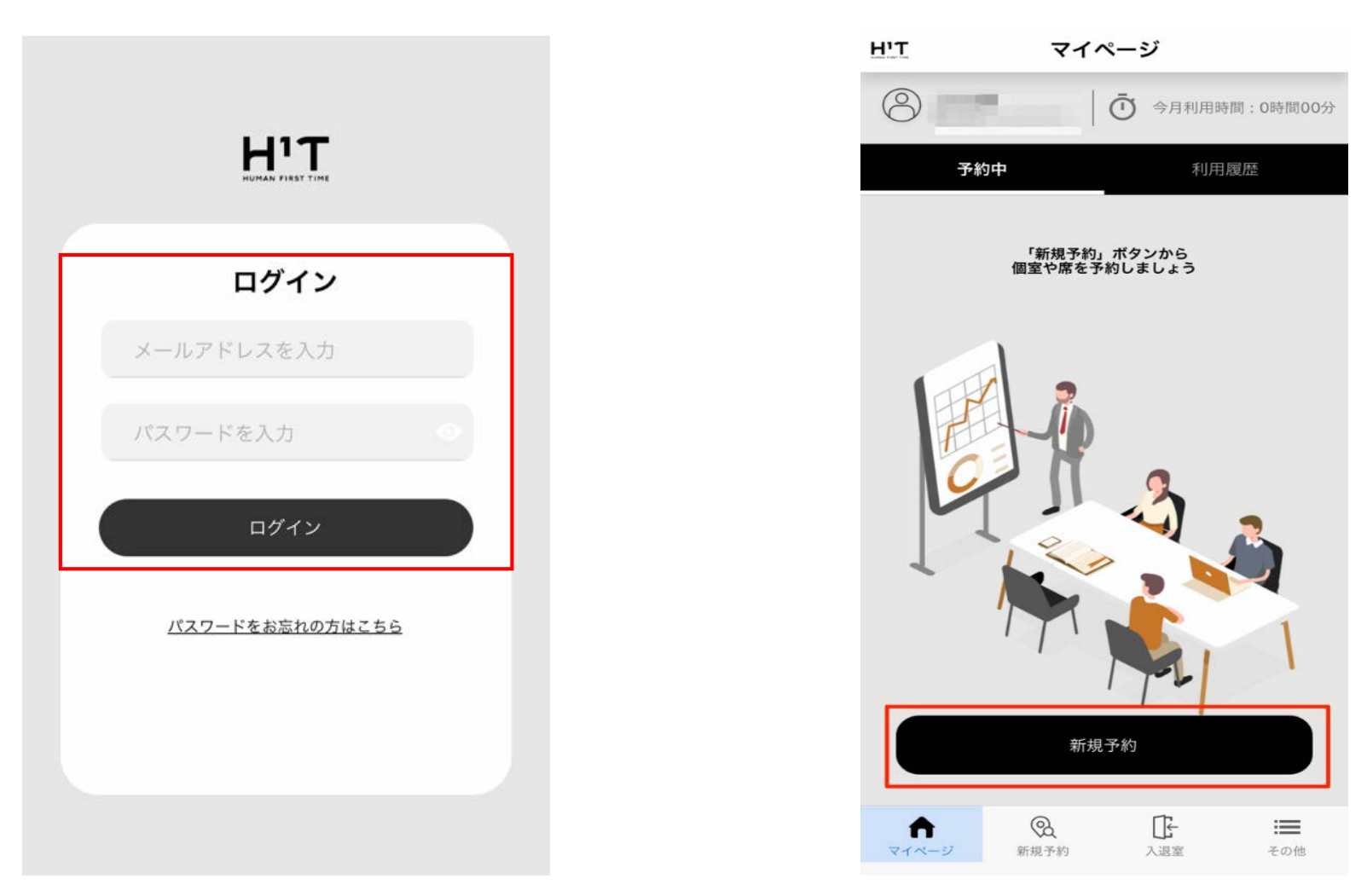

③店舗検索方法1 現在地に一番近い店舗が表示される。 検索窓に目的地・最寄り駅などを入力し検索することも可能 ※この時、前回検索した絞込み検索結果が反映されて表示されるのでご注意ください

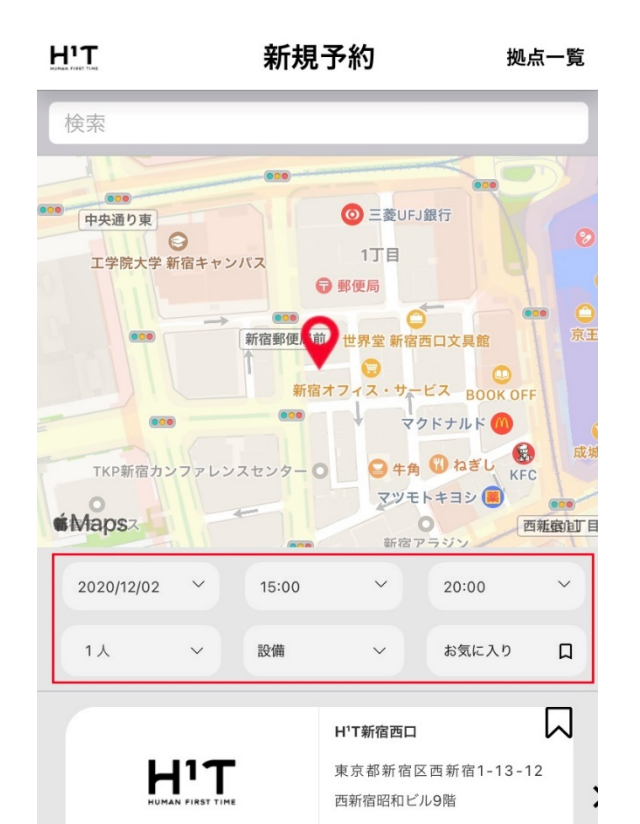

予約する

Q

新規予約

F

入退室

=

その他

俞

マイページ

| く 新規予約 拠点一覧                |
|----------------------------|
| 新宿                         |
| 日本、東京都新宿区                  |
| 日本、東京都新宿区新宿3丁目38 新宿駅       |
| 日本、東京都新宿区内藤町11新宿御苑         |
| 日本、東京都新宿区西新宿2丁目4-1 新宿NSビル  |
| 日本、東京都新宿区西新宿1丁目26-2 新宿野村ビル |
| €Maps Legal                |

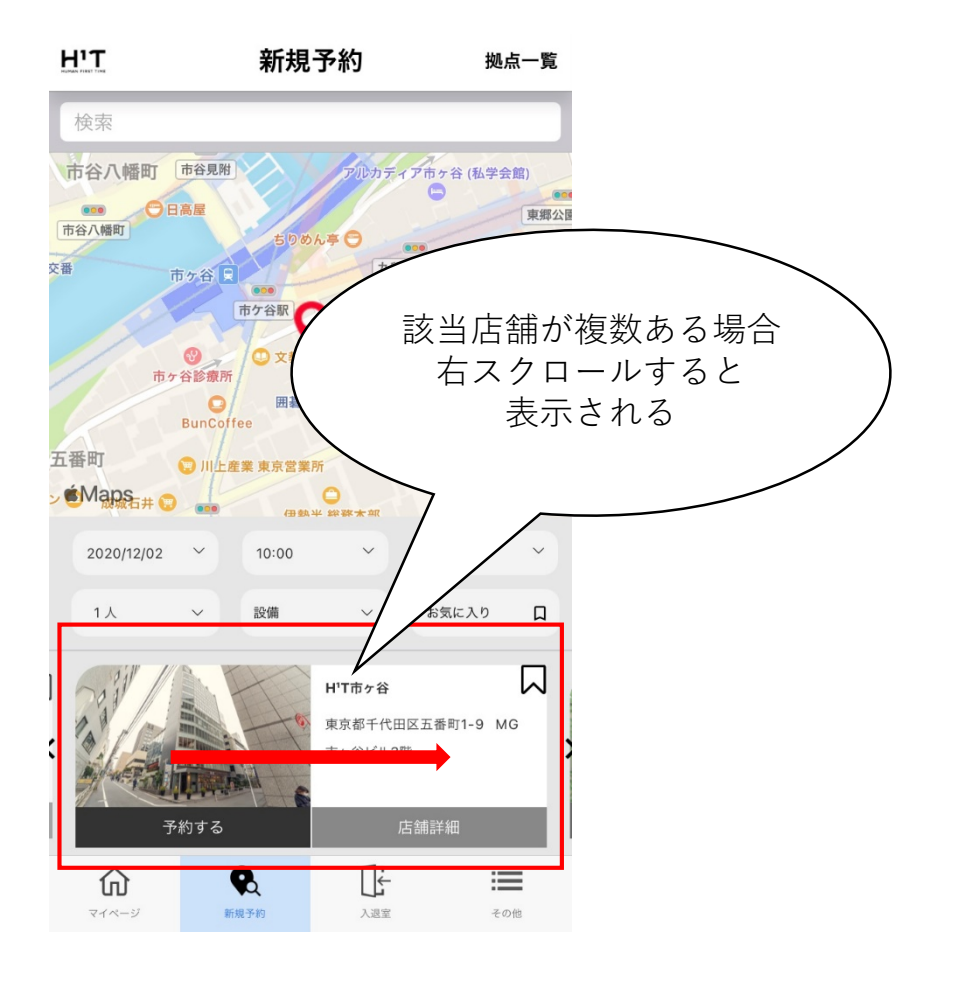

## ④店舗検索方法2 店舗、利用日、利用時間などを入れて検索 店舗を選択し「予約する」を押す。開始時間と終了時間を選択

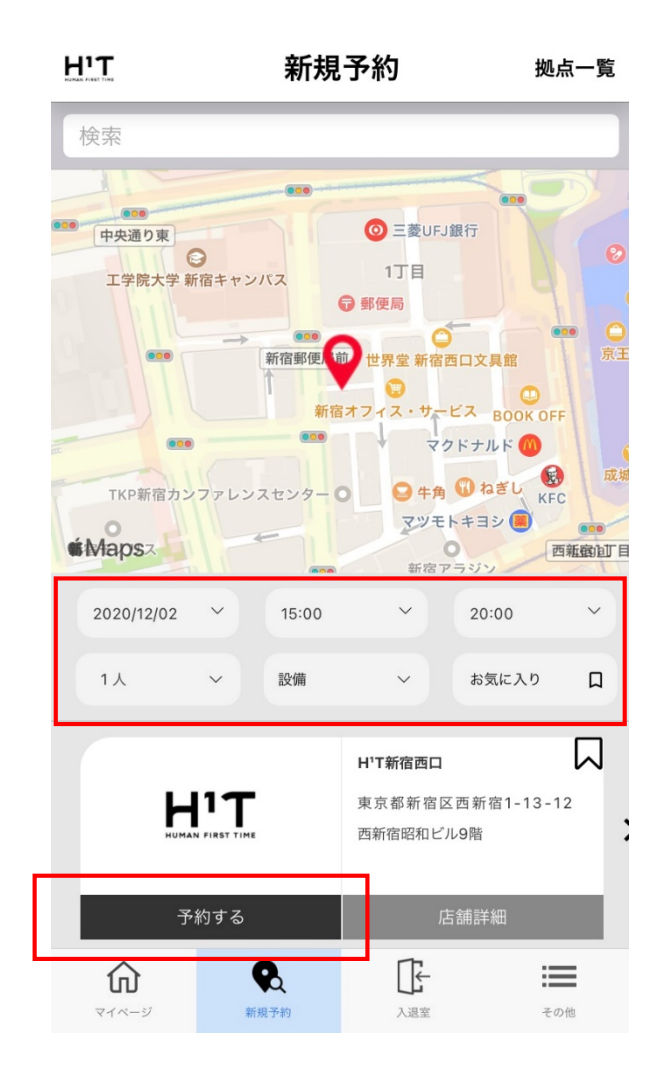

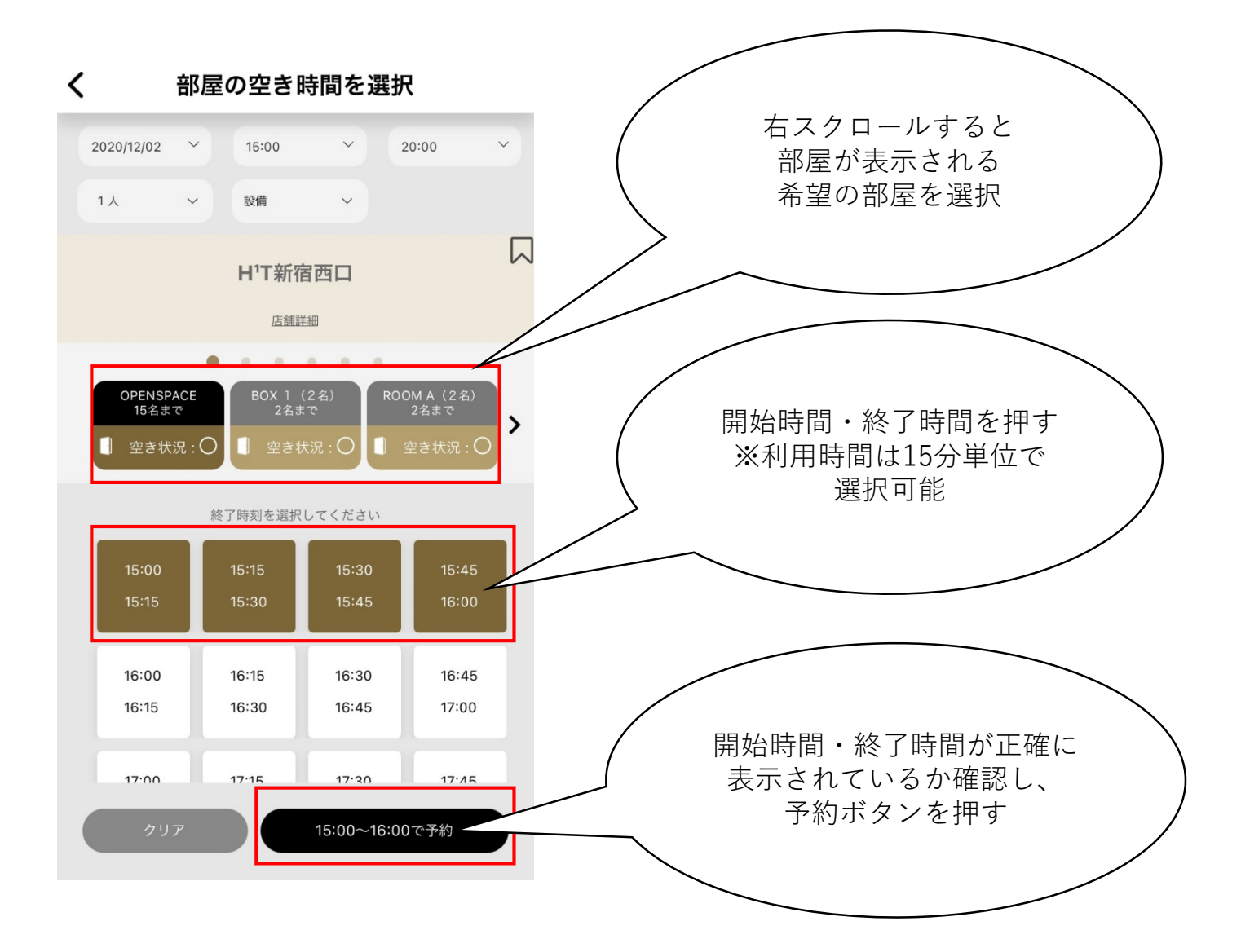

## ⑤予約内容を確認して予約を確定 予約内容を確認し、「予約ボタン」を押して予約を確定 「予約しました」の表示・メールが来たら予約完了

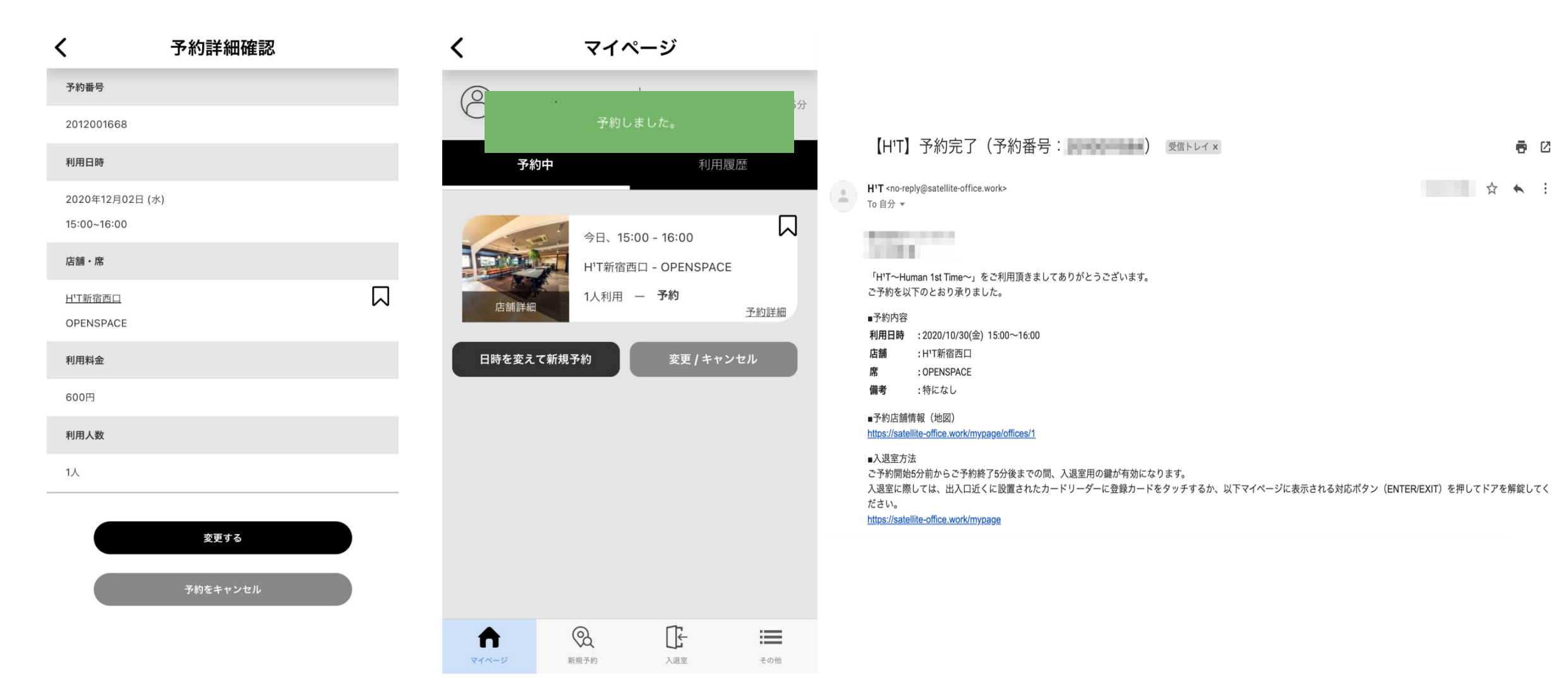

## ⑥入退室方法

#### マイページ上に表示される「ENTER」「EXIT」ボタンにてドアの開錠をする

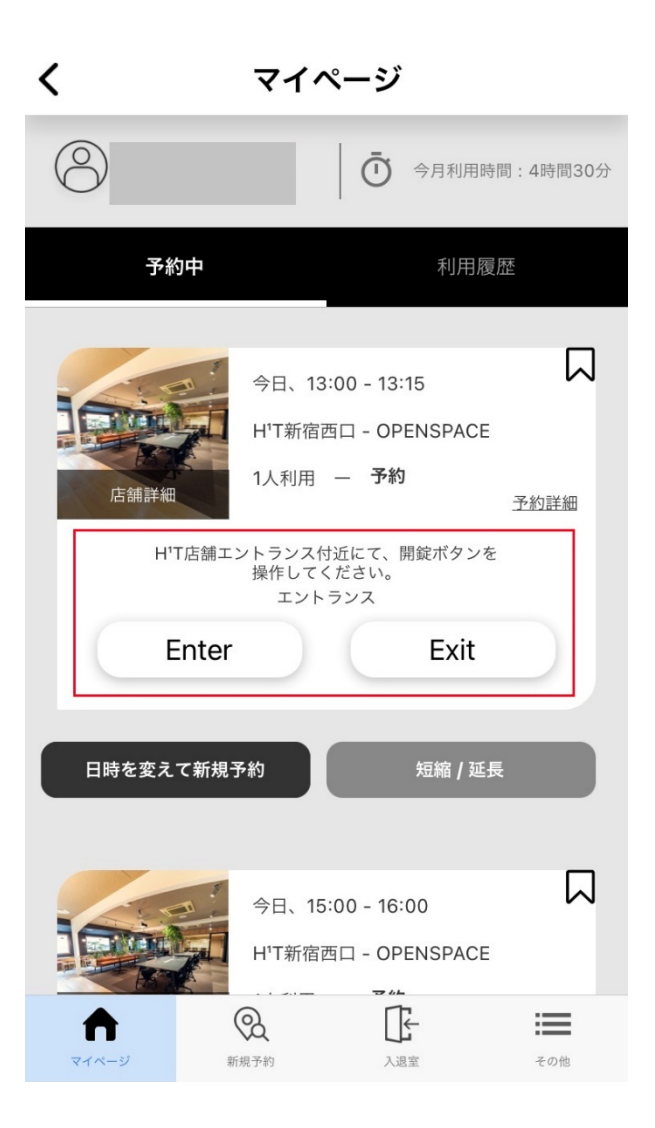

#### 【ご注意】

店舗入退室時の解錠は、GPS(位置情報機能)をONにしていただくようお願いいたします。 ONにできない場合は予め店内設置ので端末でNFCカードご登録の上ご入室ください。 ※ GPS機能をONにしても解錠できない場合はアプリを「再起動」すると解錠ができます

| <      | マイ/                                             | ページ               |                  |
|--------|-------------------------------------------------|-------------------|------------------|
| 8      |                                                 | 0 今月利用時           | 間:1時間45分         |
| 予約     | 中                                               | 利用履               | 歷                |
|        | 今日、09                                           | 9:00 - 10:00      |                  |
|        | 「一で位置信曲                                         | また利田できる           | F                |
| 56     | てしていていていていていていていていていていています。<br>こするには、<br>スをオンにし | 位置情報サービ<br>してください | ★<br>> <u>詳細</u> |
| -      | 設定                                              | キャンセル             | -                |
|        |                                                 |                   |                  |
| 日時を変えて | 【新規予約                                           | 短縮 / 延長           | ŧ                |
|        |                                                 |                   |                  |
|        |                                                 |                   |                  |
|        | ୍ଦ                                              | ſĨ <del>←</del>   | =                |

| <u>H'T</u> マイページ                                                   |              |
|--------------------------------------------------------------------|--------------|
| $\odot$                                                            | <del>分</del> |
| このデバイスの位置情報に <b>常</b><br><b>に?</b> アクセスすることを <b>H'T</b> に<br>許可します |              |
| 現在、アプリは、ユーザーがアプリを<br>使用している場合のみ位置情報にアク<br>セスできます                   |              |
| 常に許可                                                               |              |
| 使用中のアクセスの維持                                                        |              |
| 次回から表示しない                                                          |              |
| Rest Rest Rest   Y17-9 REST Ass ros                                |              |